### PASSWORD MANAGER > LOS GEHT'S

# Erste Schritte: Web-Tresor

Ansicht im Hilfezentrum: https://bitwarden.com/help/getting-started-webvault/

### Erste Schritte: Web-Tresor

Die Bitwarden-Web-App bietet das reichhaltigste Bitwarden-Erlebnis für persönliche Nutzer und Organisationen. Viele wichtige Funktionen, wie das Einrichten von Zwei-Schritt-Zugangsdaten oder die Verwaltung einer Organisation, müssen vom Web-Tresor aus durchgeführt werden.

### 🖓 Tip

Der Web-Tresor ist von jedem modernen Webbrowser unter vault.bitwarden.com zugänglich. Wenn Sie Bitwarden **selbst hosten**, befindet sich der Zugang zum Webtresor auf Ihrer konfigurierten Domain, zum Beispiel https://mein.bitwarden.server.com.

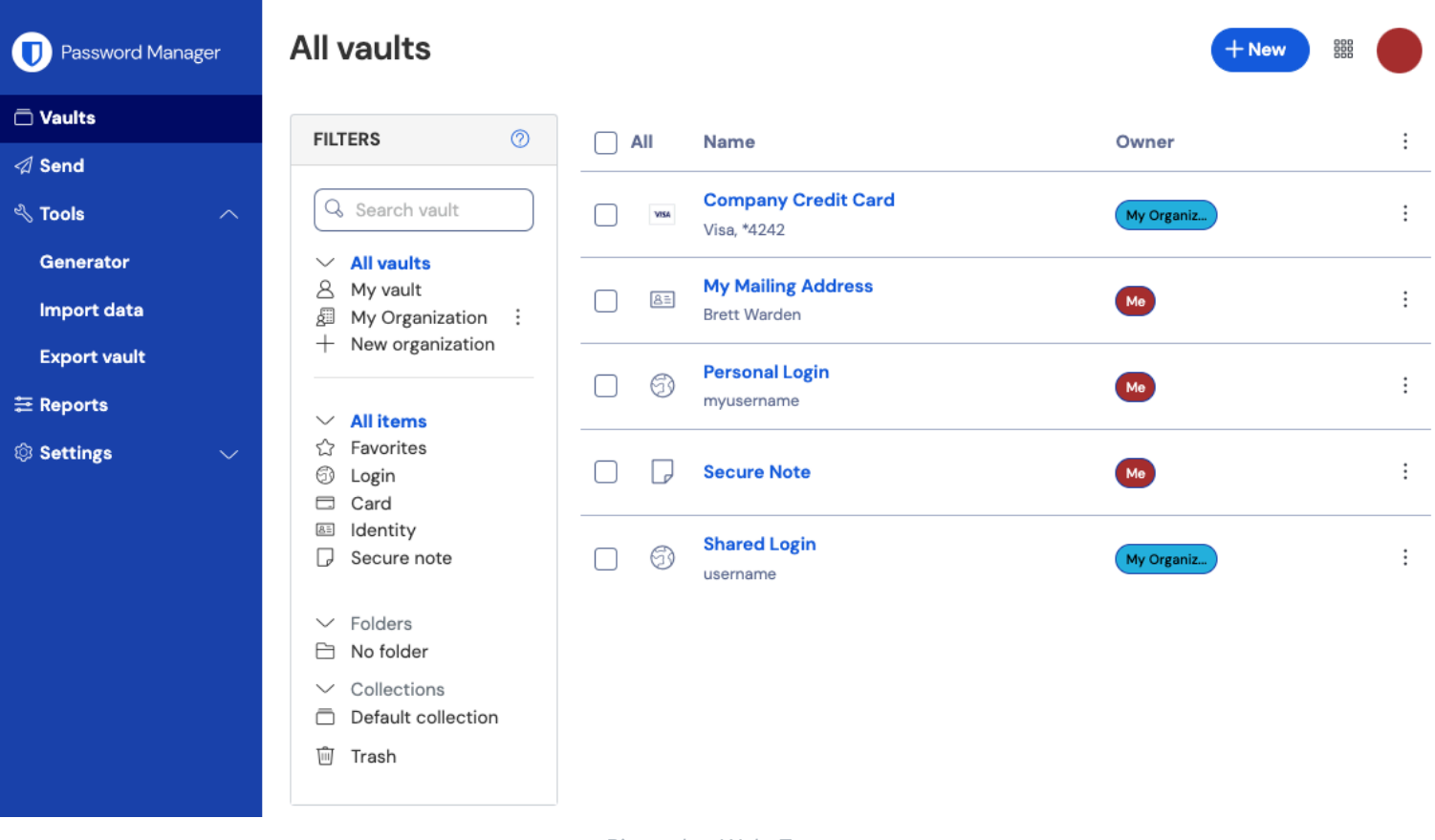

Bitwarden Web-Tresor

Wenn Sie sich das erste Mal in Ihrer Web-App anmelden, landen Sie in der **Alle Tresore** Ansicht. In diesem Bereich werden alle Tresor-Einträge aufgelistet, einschließlich Zugangsdaten, Karten, Identitäten und sicheren Notizen.

#### **Erste Schritte**

Im vorherigen Screenshot zeigt die **Alle Tresore** Ansicht **B Alle Einträge** in allen Tresoren. Für Mitglieder von Organisationen sind hier weitere Tresore aufgeführt. Mit der **Filter** Spalte können Sie Ihren Tresor in **Favoriten** und **Ordner** organisieren.

Beginnen wir damit, einen neuen Ordner einzurichten und neue Zugangsdaten hinzuzufügen:

#### Erstellen Sie einen Ordner

Einen Ordner erstellen:

1. Wählen Sie die + Neu Schaltfläche und wählen Sie Ordner aus dem Dropdown-Menü:

| D Password Manager | All vaults                                        |      |                     |       | + New      |    |
|--------------------|---------------------------------------------------|------|---------------------|-------|------------|----|
| Vaults             |                                                   |      |                     |       | 💮 Login    |    |
| A Send             | FILTERS 🕜                                         |      | Name                | Owne  | 🗔 Card     | :  |
| n <b>T</b> arta    | Q Search yould                                    |      | Company Credit Card |       | Identity   |    |
|                    | Search vaun                                       | VISA | Visa, *4242         | My Or | Note       | :  |
| Generator          | <ul> <li>All vaults</li> <li>All vault</li> </ul> |      | My Mailing Address  |       | 🗎 Folder   | η. |
| Import data        | My Organiza                                       | 8=   | Brett Warden        | Me    | Collection |    |
| Export yault       | + New organization                                |      |                     |       |            | )  |

Neuer Ordner

2. Geben Sie einen Namen (zum Beispiel, Zugangsdaten für soziale Medien) für Ihren Ordner ein und wählen Sie Speichern.

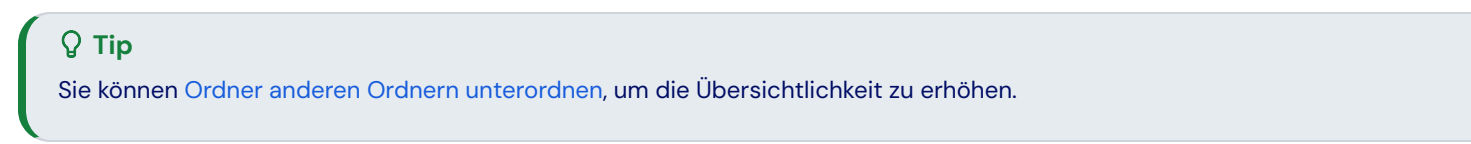

#### Login hinzufügen

Um einen neuen Zugangsdaten-Eintrag hinzuzufügen:

- 1. Wählen Sie die + Neu Schaltfläche und wählen Sie Eintrag aus dem Dropdown-Menü.
- 2. Wählen Sie **Zugangsdaten** aus dem Dropdown-Menü (wenn Sie stattdessen eine Karte, Identität oder sichere Notiz hinzufügen möchten, wählen Sie diese Option).
- 3. Geben Sie einen **Namen** für den Eintrag ein. Namen helfen Ihnen dabei, Einträge in Ihrem Tresor leicht zu identifizieren, geben Sie also diesem Eintrag einen erkennbaren Namen (zum Beispiel, Mein Twitter Konto).
- 4. Geben Sie Ihren **Benutzernamen** und **Passwort** ein. Geben Sie vorerst Ihr vorhandenes Passwort ein. Wir helfen Ihnen , es später durch ein stärkeres Passwort zu ersetzen .
- 5. Geben Sie in das Feld **URI 1** die URL der Website ein (zum Beispiel, https://twitter.com/Zugangsdaten). Wenn Sie nicht wissen, welche URL Sie verwenden sollen, navigieren Sie zur Anmeldeseite der Website und kopieren Sie sie aus Ihrer Adressleiste.

| 🛡 🛡 🔮 🔰 Login on Twitter / Twitter 🗙 🕂 |                           |   |           |
|----------------------------------------|---------------------------|---|-----------|
| ← → C 🔒 twitter.com/login              |                           | Ľ | 🖈 🖪 🏞 🛛 : |
| # Apps                                 |                           |   |           |
|                                        | ¥                         |   |           |
|                                        | Log in to Twitter         |   |           |
|                                        | Phone, email, or username |   |           |
|                                        | Password                  |   |           |
|                                        | Log in                    |   |           |

Kontoeinstellungen

6. Wählen Sie aus dem Dropdown-Menü **Ordner** den Namen des Ordners aus, zu dem Sie diesen Eintrag hinzufügen möchten (zum Beispiel den Ordner Zugangsdaten für soziale Medien, den wir früher erstellt haben).

Wählen Sie das  $\bigcirc$  **Favorit** Symbol, um diesen Eintrag zu Ihren Favoriten hinzuzufügen. Das Symbol wird ausgefüllt ( $\bigcirc \Rightarrow \clubsuit$ ), wenn es ein Favorit ist.

7. Gute Arbeit! Wählen Sie die Speichern Schaltfläche aus, um diesen Eintrag hinzuzufügen.

#### Generieren Sie ein starkes Passwort

Jetzt, da eine neue Zugangsdaten in Ihrem Tresor gespeichert ist, verbessern Sie deren Sicherheit, indem Sie das vorhandene Passwort durch ein stärkeres ersetzen:

- 1. Wählen Sie in Ihrem Tresor den Eintrag aus, den Sie sichern möchten.
- 2. Öffnen Sie in einem neuen Tab oder Fenster die entsprechende Website und melden Sie sich mit Ihren Zugangsdaten an Ihrem Konto an.

#### **∏** Tip

Wenn Sie etwas in das Feld **URI 1** eingegeben haben, klicken Sie auf das Symbol 🖆 **Starten**, um die entsprechende Webseite direkt aus Ihrem Tresor zu öffnen.

3. Auf dieser Website navigieren Sie zu dem Bereich, in dem Sie Ihr Passwort ändern können.

Normalerweise finden Sie dies in einem Ihr Konto, Sicherheit, Anmelde-Einstellungen oder Zugangsdaten-Einstellungen Abschnitt.

4. Die meisten Websites verlangen, dass Sie zuerst Ihr aktuelles Passwort eingeben. Kehren Sie zu Ihrem Tresor zurück und wählen Sie das Kopieren Symbol neben dem Passwort Feld. Dann kehren Sie zur Website zurück und fügen Sie es in das Feld Aktuelles Passwort ein.

Sie haben vielleicht das alte Passwort im Gedächtnis, aber es ist eine gute Idee, sich daran zu gewöhnen, Ihr Passwort zu kopieren und einzufügen. So werden Sie sich anmelden, sobald Ihr Passwort durch ein stärkeres ersetzt wird.

5. Kehren Sie zu Ihrem Tresor zurück und klicken Sie auf das 📿 Generieren Symbol neben dem Passwort Feld. Sie werden gefragt, ob Sie das aktuelle Passwort überschreiben möchten, wählen Sie also Ja, um fortzufahren.

Dies wird Ihr **Passwort** durch ein zufällig generiertes starkes Passwort ersetzen. Der Wechsel von einem Passwort wie Fido1234 zu X@L n@x9J@&u@5n##B kann einen Hacker stoppen.

6. Kopieren Sie Ihr neues Passwort mit dem gleichen 🗋 Kopieren Symbol, das Sie zuvor verwendet haben, und wählen Sie die Speichern Schaltfläche.

#### **⊘** Tip

Machen Sie sich keine Sorgen über das Überschreiben Ihres bestehenden Passworts! Für den Fall, dass etwas schief geht, speichert Bitwarden einen **Passwortverlauf** mit den letzten fünf Passwörtern für jede Anmeldung:

| Created: Dec 2, 2024, 1:56:1             | I PM               |  |
|------------------------------------------|--------------------|--|
| Password updated: Dec 2, 2024, 1:53:42 P | м<br>4, 1:56:11 РМ |  |
| Password history                         |                    |  |
|                                          |                    |  |
|                                          |                    |  |
|                                          |                    |  |
| Edit                                     |                    |  |

- 7. Kehren Sie zur anderen Website zurück und fügen Sie Ihr starkes Passwort in die Felder **Neues Passwort** und **Neues Passwort bestätigen** ein.
- 8. Sobald Sie die Passwortänderung speichern, sind Sie fertig!

#### Importieren Sie Ihre Daten

Gute Nachrichten! Sie müssen diesen Prozess nicht für jede Zugangsdaten wiederholen, wenn Sie Benutzernamen und Passwörter in einem Browser oder einem anderen Passwort-Manager gespeichert haben. Verwenden Sie einen unserer spezialisierten Import-Leitfäden, um Hilfe beim Übertragen Ihrer Daten von: zu erhalten.

- LastPass
- 1Passwort
- Dashlane
- macOS & Safari
- Google Chrome
- Firefox

### Sichern Sie Ihren Tresor

Jetzt, da Ihr Tresor voller Daten ist, lassen Sie uns einige Schritte unternehmen, um ihn zu schützen, indem wir eine Zwei-Schritt-Zugangsdaten einrichten. Die Zwei-Schritt-Anmeldung erfordert, dass Sie Ihre Identität beim Anmelden mit einem zusätzlichen Token überprüfen, das normalerweise von einem anderen Gerät abgerufen wird.

Es gibt viele verfügbare Methoden für die zweistufige Zugangsdaten, aber die empfohlene Methode für ein kostenloses Bitwarden Konto ist die Verwendung einer Authentifizierungs-App für mobile Geräte wie Authy:

- 1. Laden Sie Authy auf Ihr Mobilgerät herunter.

| Password Manager      | Security                                                                                                    |                                                               |                                                                                                    | BW BW                         |
|-----------------------|----------------------------------------------------------------------------------------------------|---------------------------------------------------------------|----------------------------------------------------------------------------------------------------|-------------------------------|
| 🗇 Vaults              | Master password                                                                                                    | Two-step login                                                | Keys                                                                                                    |                               |
| 🕼 Send                | Two-step logi                                                                                                    | n                                                             |                                                                                                    |                               |
| $\ll$ Tools $\sim$    | Two-step logi                                                                                                    |                                                               |                                                                                                    |                               |
| ፰ Reports             | Secure your account by requiring an additional step when logging in.                                                                |                                                               |                                                                                                    |                               |
| Settings              | △ Warning<br>Setting up two-step login can permanently lock you out of your Bitwarden account. A recovery code allows you to access |                                                               |                                                                                                    |                               |
| My account            | your account in the even<br>Bitwarden support will no                                                                               | nt that you can no longer<br>ot be able to assist you if      | use your normal two-step login provider (example: you lose y<br>you lose access to your account. We recommend you write i | our device).<br>down or print |
| Security              | the recovery code and k                                                                                                    | eep it in a safe place.                                       | ,,,,,,,,                                                                                                    |                               |
| Preferences           | View recovery code                                                                                                    | )                                                             |                                                                                                    |                               |
| Domain rules          |                                                                                                    |                                                               |                                                                                                    |                               |
| Emergency access      | Providers                                                                                                    |                                                               |                                                                                                    |                               |
| Free Bitwarden Famili |                                                                                                    | <b>mail</b><br>Inter a code sent to ye                        | our email.                                                                                                    | Manage                        |
|                       |                                                                                                    | Authenticator app<br>Inter a code generated<br>Authenticator. | d by an authenticator app like Bitwarden                                                                                  | Manage                        |
|                       | P<br>U                                                                                                    | <b>'asskey</b><br>Ise your device's biom                      | etrics or a FIDO2 compatible security key.                                                                                | Manage                        |
| 🕂 Password Manager    | yubico <sup>v</sup>                                                                                                    | <b>'ubico OTP security k</b><br>Jse a YubiKey 4, 5 or N       | ey<br>EO device.                                                                                                    | Manage                        |
| / Admin Console       |                                                                                                    | Duo                                                           |                                                                                                    | Manage                        |
| More from Bitwarden   |                                                                                                    | nter a code generate                                          | d by Duo Security.                                                                                                    |                               |

Authentifizierungs-App verwalten

#### 3. Finden Sie die Option Authenticator App und wählen Sie Verwalten:

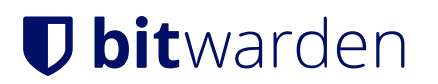

### Providers

| Ê      | Email<br>Enter a code sent to your email.                                                                   | Manage |
|--------|----------------------------------------------------------------------------------------------------|--------|
|        | <b>Authenticator app</b><br>Enter a code generated by an authenticator app like Bitwarden<br>Authenticator. | Manage |
|        | Passkey<br>Use your device's biometrics or a FIDO2 compatible security key.                                 | Manage |
| yubico | <b>Yubico OTP security key</b><br>Use a YubiKey 4, 5 or NEO device.                                         | Manage |
| DUO    | Duo<br>Enter a code generated by Duo Security.                                                              | Manage |

#### Wählen Sie die Schaltfläche Verwalten

Sie werden aufgefordert, Ihr Master-Passwort einzugeben, um fortzufahren.

- 4. Öffnen Sie auf Ihrem Mobilgerät Authy und tippen Sie auf die Schaltfläche + Konto hinzufügen.
- 5. Scannen Sie den QR-Code, der sich in Ihrem Web-Tresor befindet, mit Authy. Sobald es gescannt ist, zeigt Authy einen sechsstelligen Verifizierungscode an.
- 6. Geben Sie den sechsstelligen Verifizierungscode in das Dialogfeld in Ihrer Web-App ein und wählen Sie die Schaltfläche Aktivieren.
- 7. Wählen Sie die Schaltfläche **Schließen**, um zum Bildschirm für die Zwei-Schritte-Zugangsdaten zurückzukehren, und wählen Sie die Schaltfläche **Wiederherstellungscode anzeigen**.

Ihr Wiederherstellungscode kann verwendet werden, falls Sie Ihr Mobilgerät verlieren. **Dies ist ein wichtiger Schritt, um** sicherzustellen, dass Sie niemals aus Ihrem Tresor ausgesperrt werden . Überspringen Sie ihn also nicht!

8. Geben Sie Ihr Master-Passwort ein und wählen Sie die **Weiter** Schaltfläche, um Ihren Wiederherstellungscode zu erhalten.

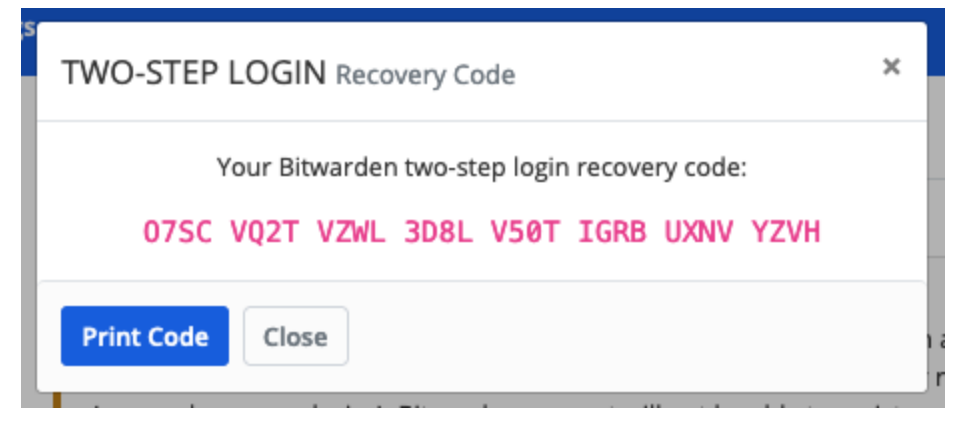

Beispiel Wiederherstellungscode

Speichern Sie Ihren Wiederherstellungscode auf die Weise, die für Sie am meisten Sinn macht. Glauben Sie es oder nicht, Ihren Wiederherstellungscode auszudrucken und an einem sicheren Ort aufzubewahren, ist eine der besten Möglichkeiten, um sicherzustellen, dass der Code nicht anfällig für Diebstahl oder versehentliches Löschen ist.

#### Nächste Schritte

Herzlichen Glückwunsch zur Beherrschung der Grundlagen von Bitwarden! Wir möchten, dass jeder online sicher ist, daher sind wir stolz darauf, alles, was Sie hier gelernt haben, kostenlos anzubieten.

#### Melden Sie sich für Premium an

Für Privatnutzer bieten wir ein Premium-Abonnement für 10 \$ / Jahr an, das erweiterte Funktionen einschließlich: entsperrt.

- Erweiterte zweistufige Zugangsoptionen, wie Duo und YubiKey Sicherheitsschlüssel
- Speicherplatz für verschlüsselte Dateianhänge
- Ein eingebauter Temporary One-time Password (TOTP) Authenticator
- Notfallzugriff auf Ihren Tresor durch vertrauenswürdige Notfallkontakte
- Vault-Zustandsberichte, die über Passwort- und Sicherheitshygiene berichten

Um ein Premium-Abonnement zu starten, wählen Sie die Schaltfläche Go Premium aus Ihrer Tresor Ansicht!

#### Gründen Sie eine Organisation

Müssen Sie Passwörter oder andere Tresor Einträge mit Ihren Freunden, Familie, Team oder dem gesamten Unternehmen teilen?

Bitwarden Organisationen ermöglichen Ihnen genau das. Wir empfehlen, die Funktionalität des Passwort-Teilens von Organisationen auszuprobieren, indem Sie eine Free Zwei-Personen-Organisation starten.

Nachdem Sie eine Organisation getestet haben, besuchen Sie unsere Bitwarden-Preisseite, um mehr über die verschiedenen Organisationstypen zu erfahren, die Sie in Betracht ziehen könnten.